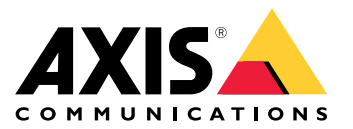

Manuale dell'utente

## Indice

| Informazioni sul presente documento                                       | 3      |
|---------------------------------------------------------------------------|--------|
| Panoramica uche soluzioni                                                 | 4<br>5 |
| Appenders of disperitive do un browser                                    | 5      |
| Scopri la pagina web del tuo dispositivo                                  | 5      |
| Scopri la pagina web del tuo dispositivo                                  | 5      |
|                                                                           | 0      |
|                                                                           | /      |
|                                                                           | /      |
| Esempi di setup                                                           | 8      |
| Impostazione VLAN di accesso                                              | 8      |
| Prenotare un indirizzo IP basato sull'indirizzo MAC                       | 9      |
| Utilizzare la porta della console                                         | 9      |
| Creare collegamenti ridondanti tra interruttori per la ridondanza di rete | 9      |
| Manutenzione del sistema                                                  | 11     |
| Riavviare il dispositivo                                                  | 11     |
| Configurazione di una pianificazione di riavvio                           | 11     |
| Ripristinare i valori predefiniti di fabbrica del dispositivo             | 12     |
| Aggiornamento del software del dispositivo                                | 13     |
| Ripristinare un'immagine software alternativa                             | 13     |
| Dati tecnici                                                              | 14     |
| Panoramica dei prodotti                                                   | 14     |
| Pulsanti                                                                  | 14     |
| Indicatori LED                                                            | 14     |
| Risoluzione dei problemi                                                  | 16     |
| Problemi tecnici, indicazioni e soluzioni                                 | 16     |
| Contattare l'assistenza                                                   | 16     |

### Informazioni sul presente documento

### Informazioni sul presente documento

#### Nota

Il dispositivo è destinato all'uso da parte degli amministratori di rete responsabili del funzionamento e della manutenzione delle apparecchiature di rete. Si presume la conoscenza di base delle funzioni generali dello switch, della protezione, del protocollo IP (Internet Protocol) e del protocollo SNMP (Simple Network Management Protocol).

Questo manuale per l'utente consente di fornire informazioni su come:

- accedere al dispositivo
- accedere ai dispositivi IP connessi nella visualizzazione topologia del dispositivo
- configurare esempi di installazione selezionati
- eseguire la manutenzione sul dispositivo

Le funzionalità del dispositivo e le loro impostazioni sono trattate in modo più dettagliato nella guida integrata sensibile al contesto del dispositivo. Per ulteriori informazioni, vedere *Scopri la guida integrata del tuo dispositivo a pagina 6*.

### Panoramica delle soluzioni

### Panoramica delle soluzioni

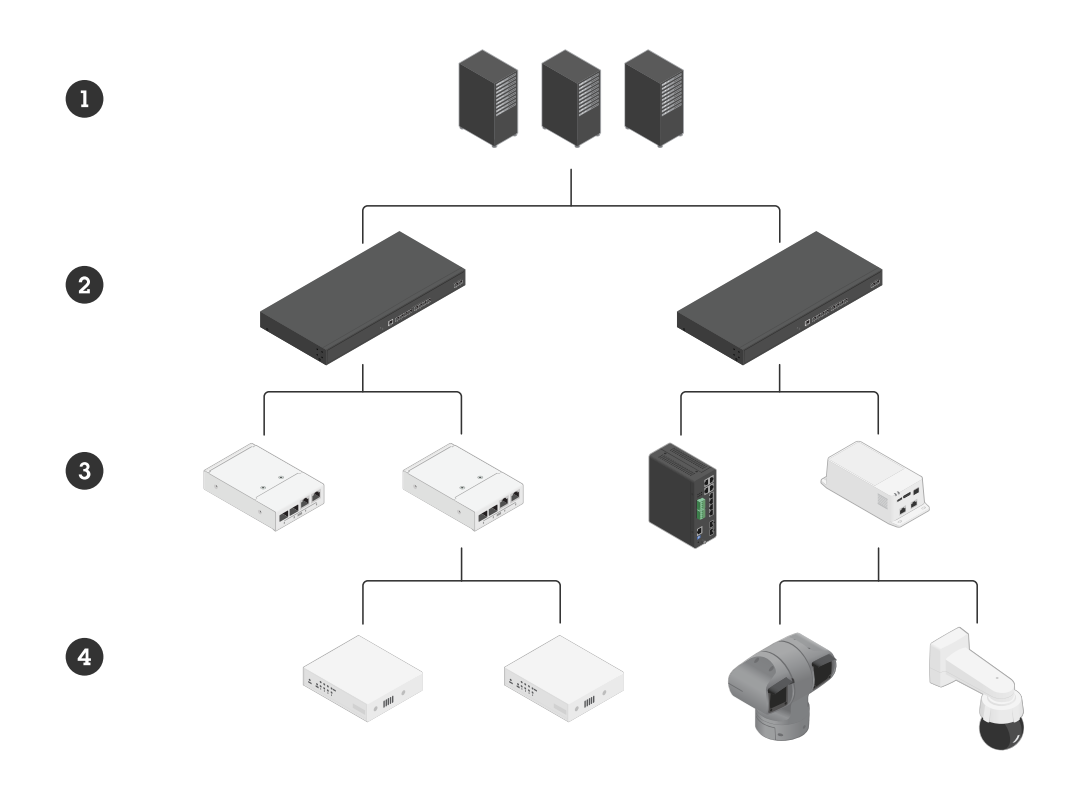

- Switch core
   AXIS D8308 Fiber Aggregation Switch
   Media converter Axis, switch e midspan Axis con porte SFP
- 4 Dispositivi di rete Axis

### Impostazioni preliminari

### Impostazioni preliminari

### Accedere al dispositivo da un browser

#### Nota

Installare, collegare e alimentare il dispositivo come specificato nella guida all'installazione.

- 1. Utilizzare AXIS IP Utility o AXIS Device Manager per trovare il dispositivo sulla rete. Per ulteriori informazioni su come individuare i dispositivi, vedere axis.com/support
- 2. Inserire il nome utente e password forniti sull'etichetta del dispositivo.

Il nome utente predefinito root.

- 3. Seguire i passaggi riportati nella procedura guidata di configurazione per:
  - Modificare la password (consigliata per motivi di sicurezza)
  - Impostare manualmente o tramite DHCP l'indirizzo IP
  - Configurare il server DHCP
  - Impostare le informazioni di data e ora
  - Impostare le informazioni di sistema
- 4. fare clic su Applica;
- 5. Accedere nuovamente utilizzando la nuova password.

Inserirai la pagina web del dispositivo e sarai in grado di configurare e gestire il dispositivo.

### Impostazioni preliminari

### Scopri la pagina web del tuo dispositivo

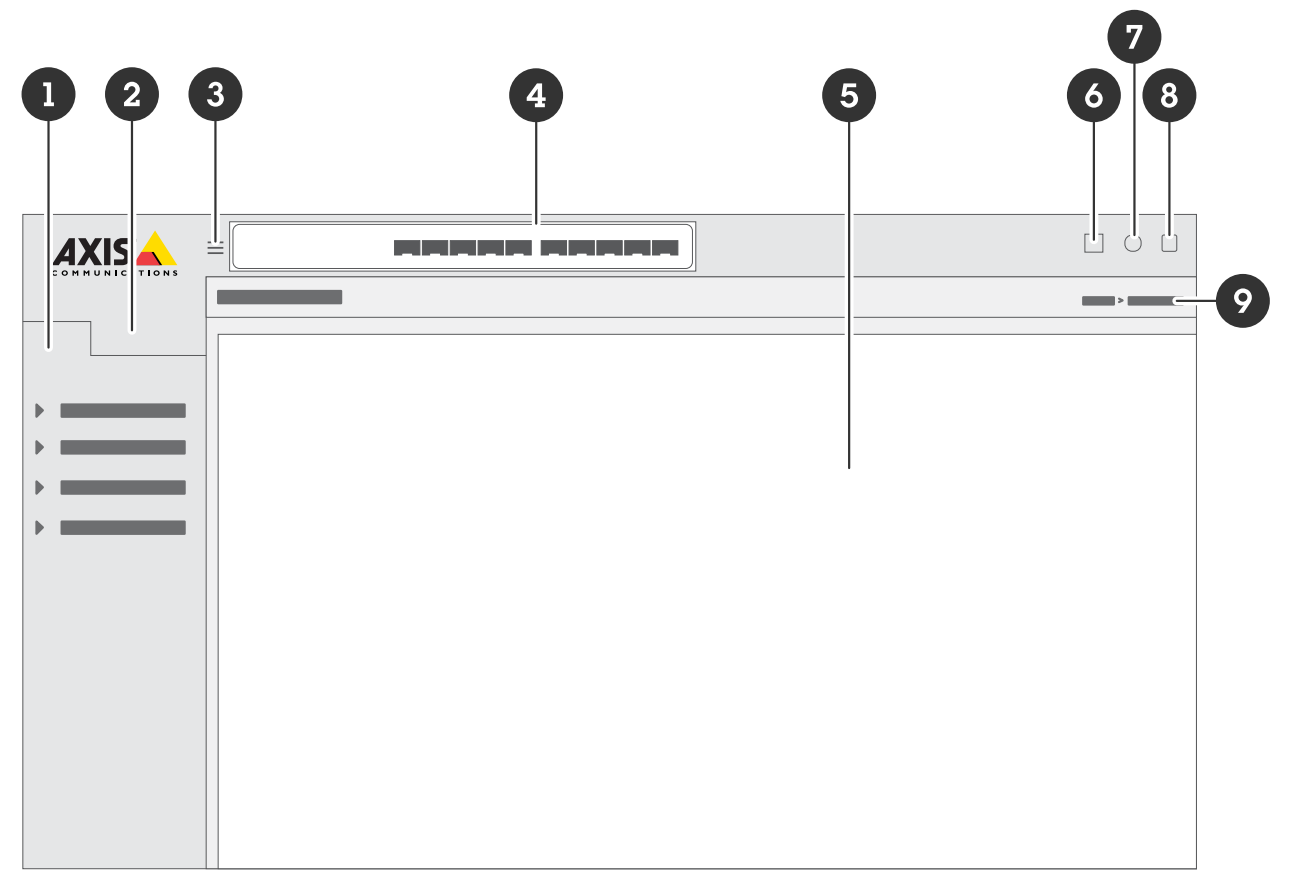

- 1 Funzioni di base
- 2 Funzionalità avanzate
- 3 Pulsante Toggle: mostra o nasconde il menu
- 4 Led di stato della porta SFP
- 5 Area di contenuto per funzionalità di base/avanzate
- 6 Pulsante Salva: consente di salvare le impostazioni nel file di configurazione all'avvio
- 7 Pulsante Guida accede alla Guida integrata sensibile al contesto
- 8 Pulsante Disconnessione
- 9 Percorso menu

### Scopri la guida integrata del tuo dispositivo

Il tuo dispositivo ha una guida integrata sensibile al contesto. La Guida fornisce informazioni più dettagliate sulle funzionalità di base e avanzata del dispositivo e sulle relative impostazioni. Per accedere al contenuto della Guida per una determinata visualizzazione,

fare clic su 🔨. Alcuni contenuti della Guida includono anche termini e acronimi su cui è possibile fare clic che sono spiegati in modo più dettagliato nel glossario integrato.

### Accedere ai dispositivi nella rete del dispositivo

### Accedere ai dispositivi nella rete del dispositivo

### Visualizzazione Topologia

La visualizzazione della topologia consente di accedere, gestire e monitorare in remoto tutti i dispositivi IP individuati nella rete del dispositivo, ad esempio tramite un tablet o uno smartphone. Per visualizzare i dispositivi IP individuati in una rete grafica, vedere Basic > Topology View (Base > Visualizzazione Topologia).

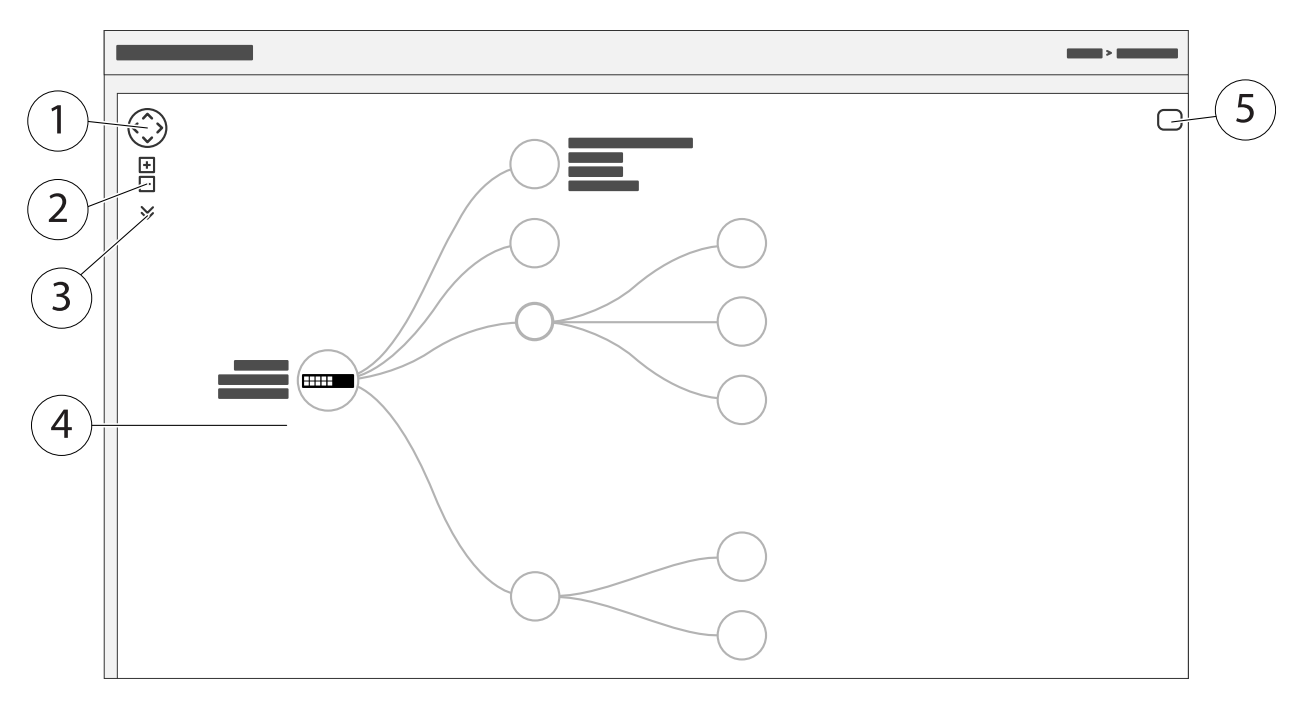

- <sup>1</sup> Fare clic sul pulsante freccia per spostare la vista in quattro direzioni. È anche possibile utilizzare il mouse per trascinare e rilasciare la topologia in posizione.
- 2 Pulsanti per ingrandire e ridurre. Lo zoom si può eseguire anche utilizzando la rotella del mouse.
- 3 Pulsante a discesa per accedere e modificare le informazioni del dispositivo da visualizzare nella visualizzazione.
- 4 Area di contenuto per i dispositivi individuati nella rete.
- 5 Pulsante Impostazioni per accedere e modificare le informazioni su dispositivo, gruppo e configurazione.

Quando si fa clic sull'icona di un dispositivo nella visualizzazione topologia, viene aperta una console di dispositivo per consentire l'accesso a:

- console dashboard con informazioni sul dispositivo e azioni specifiche del dispositivo disponibili, come accesso, diagnostica, switch di ricerca, configurazione PoE e riavvio
- console di notifica con informazioni su allarmi e registri attivati da eventi
- controlla console con informazioni sul traffico del dispositivo

### Esempi di setup

### Esempi di setup

#### Nota

Quando si configurano o aggiornano le impostazioni dello switch, fare clic su

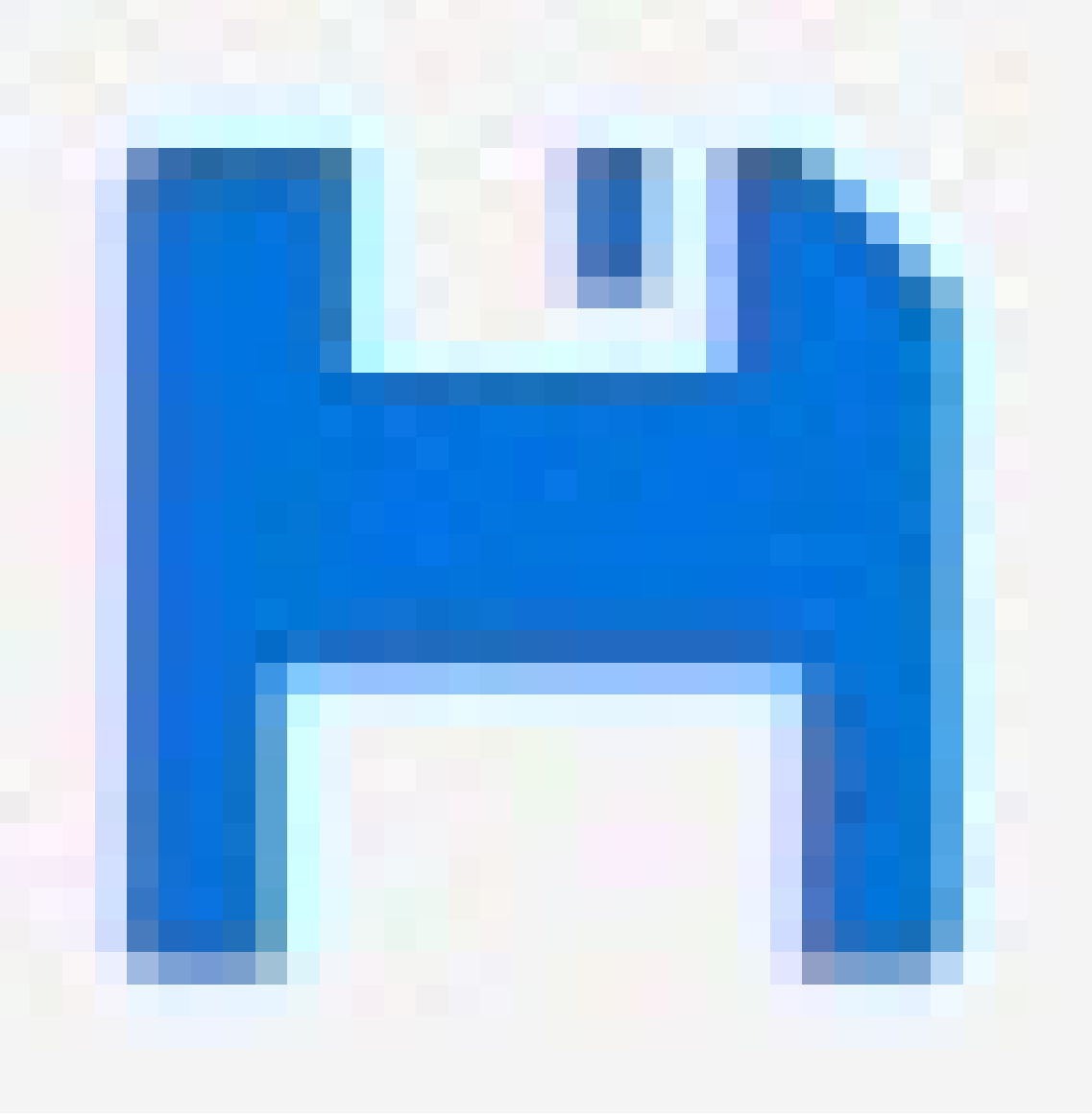

per salvare gli aggiornamenti nel file di configurazione all'avvio.

Il file di configurazione all'avvio rimane quando si riavvia lo switch, ma non dopo aver ripristinato le impostazioni predefinite di fabbrica.

### Impostazione VLAN di accesso

Le VLAN sono in genere utilizzate su reti di grandi dimensioni per creare più domini di trasmissione, ma possono anche essere utilizzate per separare il traffico di rete. Ad esempio, il traffico video può essere parte di una VLAN e un altro traffico di rete può essere parte di un'altra.

### Esempi di setup

- 1. Andare a Advanced > VLANs > Configuration (Avanzate > Configurazione > VLAN).
- 2. In Global VLAN Configuration (Configurazione VLAN globale), immettere le VLAN che si desidera creare nel campo Allowed Access VLANs (VLAN ad accesso consentito). Ad esempio, se si immette, 1, 10-13, 200, 300, verranno creati i seguenti ID VLAN: 1, 10, 11, 12, 13, 200 e 300.
- 3. Per assegnare un ID VLAN creato a una determinata porta in Port VLAN Configuration (Configurazione VLAN della porta), immettere l'ID nel campo Port VLAN (VLAN Porta).
- 4. Fare clic su Applica.

#### Prenotare un indirizzo IP basato sull'indirizzo MAC

- 1. Andare in Advanced (Avanzate) > DHCP > Server > Pool.
- 2. Fare clic su Add new pool (Aggiungi nuovo pool).
- 3. Immettere un nome per il pool, ad esempio 00:01:02:03:04:05, quindi fare clic su Apply (Applica). Nel nome non sono consentiti spazi.
- 4. Per accedere alle impostazioni del pool, fare clic sul nome aggiunto.
- 5. Nel menu a discesa Tipo selezionare Host.
- 6. Immettere altre impostazioni necessarie, ad esempio indirizzo IP, Subnet Mask e Default Router (Router predefinito).
- 7. Nel menu a discesa Client Identifier (Identificatore client) selezionare MAC.
- 8. Nel campo Hardware Address (Indirizzo hardware), inserire l'indirizzo MAC del dispositivo.
- 9. Fare clic su Applica.

### Utilizzare la porta della console

Lo switch dispone di una porta della console seriale che consente di gestire lo switch tramite l'interfaccia della riga di comando.

- 1. Collegare il cavo della console al connettore della console sullo switch.
- 2. Collegare il cavo della console a una porta USB sul computer.
- 3. Sul computer, aprire una finestra per gestire lo switch.

Utilizzare le seguenti impostazioni della porta:

- Velocità di trasmissione: 115200
- Bit di arresto: 1
- Bit di dati: 8
- Parità: N
- Controllo flusso: Nessuna

### Creare collegamenti ridondanti tra interruttori per la ridondanza di rete

Se è necessaria la ridondanza di rete, è possibile creare collegamenti ridondanti tra gli interruttori utilizzando la configurazione spanning tree.

Esempio:

In questo esempio, tre switch sono collegati da un collegamento ridondante e non ci sono VLAN extra. Se uno degli uplink tra gli switch si guasta, il collegamento ridondante si attiva e fornisce la connettività di rete.

### Esempi di setup

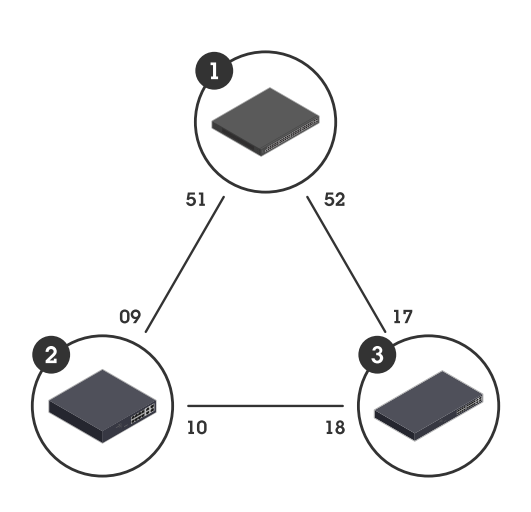

| Nome del dispositivo | Nome modello | Porte CIST |
|----------------------|--------------|------------|
| Interruttore - 01    | AXIS D8248   | 51, 52     |
| Interruttore - 02    | AXIS D8308   | 9, 10      |
| Interruttore - 03    | AXIS T8516   | 17, 18     |

Per creare un collegamento ridondante sulla pagina web di ogni switch:

- 1. Andare a Advanced > Spanning Tree > Configuration > Bridge Settings (Avanzate > albero di spanning > Configurazione > Impostazioni Bridge).
- 2. In Basic Settings (Impostazioni di base) nel menu a discesa Protocol Versione (Versione protocollo), selezionare RSTP e fare clic su Apply (Applica).
- 3. Andare a Advanced > Spanning Tree > Configuration > CIST Port (Avanzate > Spanning Tree > Configurazione > Porta CTS).
- 4. In CIST Normal Port Configuration (Configurazione porta normale CIST), assicurarsi che sia selezionato STP Enabled (STP abilitato) per le porte dello switch come indicato di seguito:
  - Switch 01: porte 51 e 52
  - Switch 02: porte 9 e 10
  - Switch 03: porte 17 e 18
- 5. fare clic su Applica;

#### Nota

Per accertarsi che una determinata porta sia utilizzata come collegamento di comunicazione principale, immettere il Path Cost (Costo del percorso) per tale porta in CIST Normal Port Configuration (Configurazione porta normale CIST). Se non specificato, lo switch sceglie la porta automaticamente. Ad esempio, per utilizzare la porta 17 come collegamento di comunicazione principale, immettere il valore Path Cost (Costo del percorso) 10 alla porta 52 e il valore Path Cost (Costo del percorso) 50 alla porta 18.

### Manutenzione del sistema

### Manutenzione del sistema

### Riavviare il dispositivo

Nota

Prima di riavviare il dispositivo, fare clic su

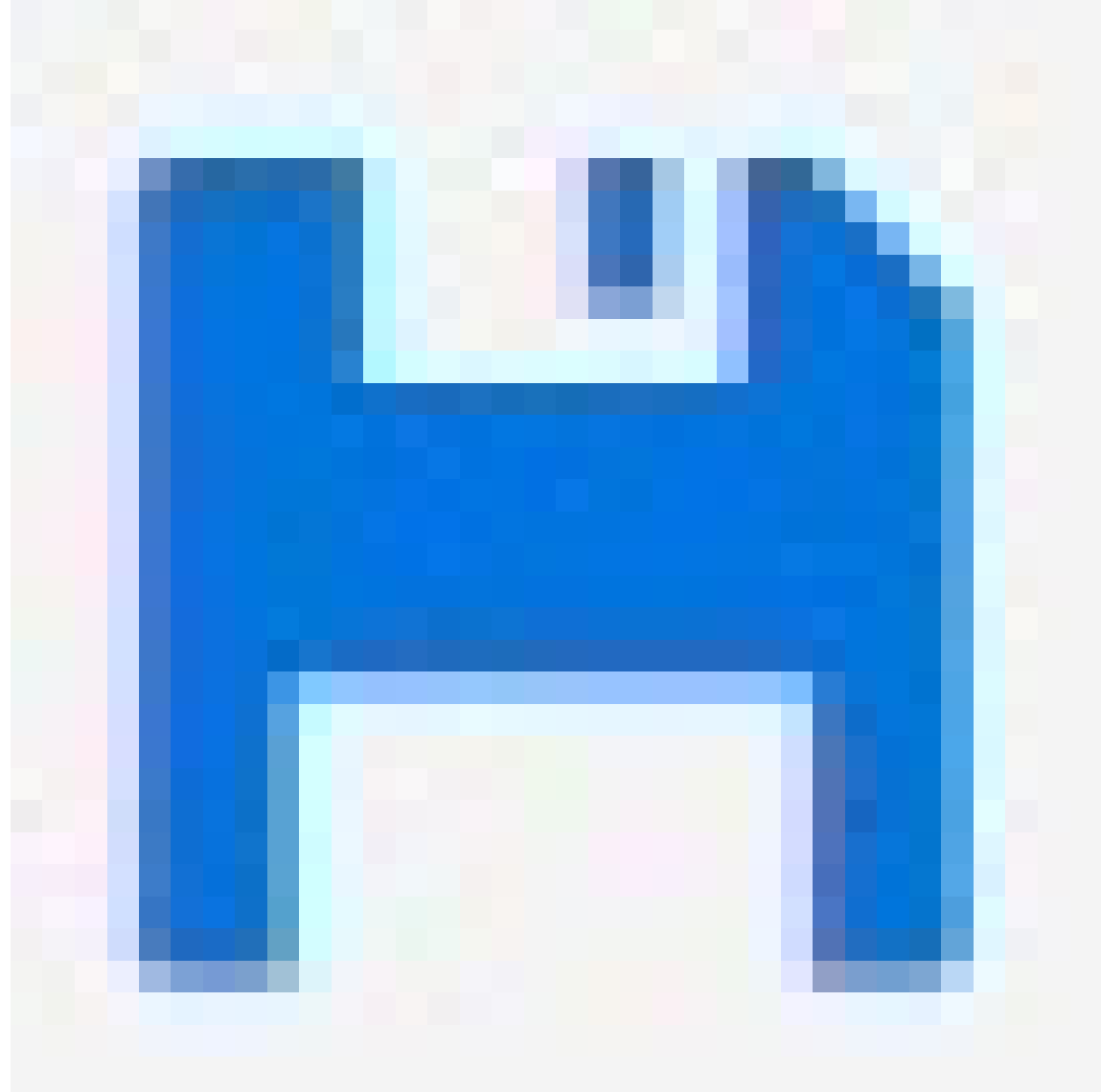

per salvare le impostazioni nel file di configurazione di avvio.

- 1. Andare a Advanced > Maintenance > Restart Device (Avanzato > Manutenzione > Riavvia dispositivo).
- 2. Fare clic su Sì.

Dopo il riavvio, il dispositivo si avvierà normalmente.

Per informazioni su come riavviare il prodotto utilizzando il tasto mode/reset, vedere Pulsanti a pagina 14.

### Manutenzione del sistema

### Configurazione di una pianificazione di riavvio

#### Nota

Prima di impostare un riavvio pianificato, fare clic su

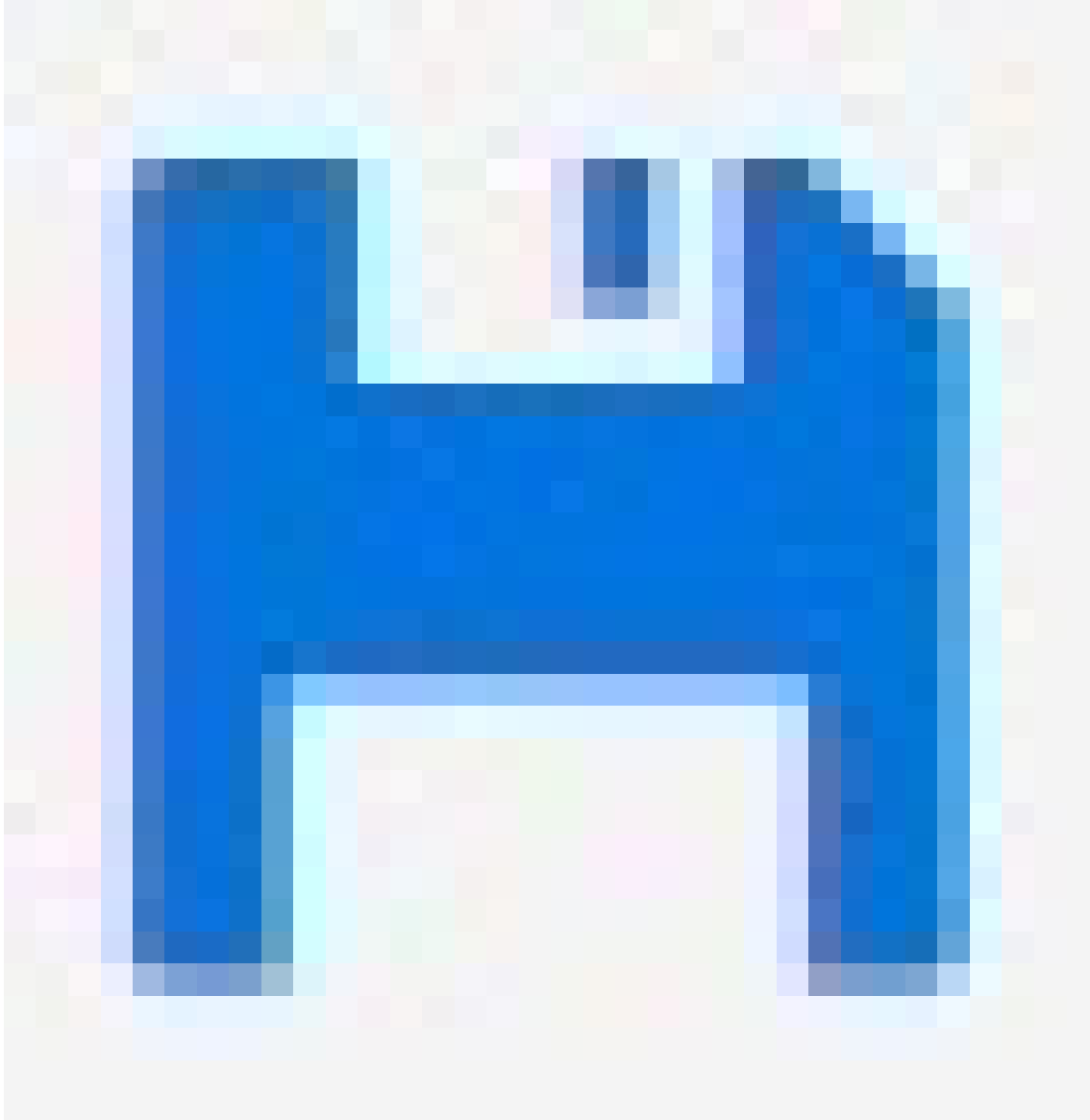

per salvare le impostazioni nel file di configurazione di avvio.

- 1. Andare a Advanced > Maintenance > Reboot Schedule (Avanzate > Manutenzione > Pianificazione di riavvio).
- 2. Impostare Mode (Modalità) su Enabled (Abilitato).
- 3. Selezionare il giorno feriale e l'ora del riavvio.
- 4. fare clic su Applica;

### Manutenzione del sistema

### Ripristinare i valori predefiniti di fabbrica del dispositivo

#### Importante

Tutte le configurazioni salvate verranno ripristinate ai valori predefiniti di fabbrica.

- 1. Passare a Advanced > Maintenance > Factory Defaults (Avanzate > Manutenzione > Valori predefiniti di fabbrica).
- 2. Se si desidera mantenere le impostazioni IP correnti, selezionare Keep IP setup (Mantieni configurazione IP).
- 3. Fare clic su Sì.

Per informazioni su come ripristinare i valori predefiniti di fabbrica del prodotto utilizzando il tasto mode/reset, vedere *Pulsanti* a pagina 14.

### Aggiornamento del software del dispositivo

#### Importante

L'aggiornamento software richiede fino a 10 minuti. Non riavviare o spegnere il dispositivo durante questo periodo.

- 1. Andare in Advanced (Avanzate) > Maintenance (Manutenzione) > Device Software (Software del dispositivo) > Software Upgrade (Aggiornamento software).
- 2. Per selezionare il file del software da un percorso specificato, fare clic su Browse (Sfoglia).
- 3. Fare clic su Upload (Carica).

Dopo l'aggiornamento del software, il dispositivo si riavvierà normalmente.

### Ripristinare un'immagine software alternativa

È possibile scegliere di utilizzare l'immagine del software alternativo (backup) anziché l'immagine del software attiva (primaria) nel dispositivo. Le tabelle delle informazioni su entrambe le immagini sono visualizzate in Advanced (Avanzate) > Maintenance (Manutenzione) > Device Software (Software dispositivo) > Software Selection (Selezione Software).

#### Nota

- Se l'immagine attiva è già impostata come immagine alternativa, viene visualizzata solo la tabella Active Image (Immagine attiva) e il pulsante Activate Alternate Image (Attiva immagine alternativa) è disabilitato.
- Se l'immagine alternativa è già impostata come immagine attiva (manualmente o a causa di un'immagine primaria danneggiata) e una nuova immagine del software viene caricata sul dispositivo, la nuova immagine verrà impostata automaticamente come immagine attiva.
- Le informazioni sulla versione e sulla data del software potrebbero essere vuote per le versioni precedenti del software. Questo è normale.

Per impostare l'immagine alternativa come immagine attiva:

- 1. Andare in Advanced (Avanzate) > Maintenance (Manutenzione) > Device Software (Software del dispositivo) > Software Selection (Selezione del software).
- 2. Fare clic su Activate Alternate Image (Attiva immagine alternativa).

### Dati tecnici

### Dati tecnici

### Panoramica dei prodotti

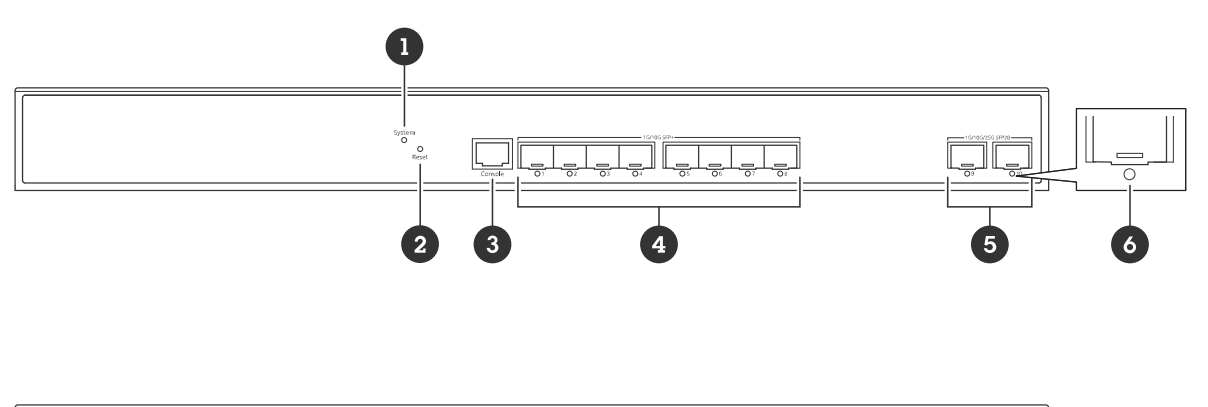

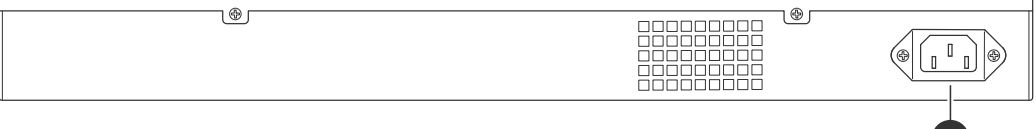

- 1 LED di sistema
- 2 Pulsante di ripristino
- 3 Porta console
- 4 8 porte SFP+
- 5 2 porte SFP28
- 6 LED di stato della porta
- 7 Connettore di alimentazione

### Pulsanti

#### Pulsante di ripristino

Per ripristinare le impostazioni predefinite di fabbrica dello switch:

- 1. Avviare lo switch.
- 2. Tenere premuto il pulsante di ripristino.
- 3. Quando i LED si accendono, rilasciare il pulsante.

### Indicatori LED

LED di sistema

### Dati tecnici

| LED     | Colore | Significato                                                                                              |
|---------|--------|----------------------------------------------------------------------------------------------------|
| Sistema | Verde  | Lo switch è alimentato e pronto.                                                                         |
|         | N/D    | Lo switch non riceve alcuna alimentazione.                                                               |
|         | Rosso  | Lo switch ha rilevato uno stato anomalo,<br>ad esempio il superamento della<br>temperatura di esercizio. |

### LED di stato delle porte

| LED                   | Colore               | Significato                                                                                                    |
|-----------------------|----------------------|----------------------------------------------------------------------------------------------------|
| Porte SFP+ (da 1 a 8) | Verde (acceso)       | La porta è abilitata e ha stabilito<br>un collegamento con un dispositivo<br>connesso. La velocità di connessione è di<br>10 Gbps.                                                                                        |
|                       | Verde (lampeggiante) | La porta sta trasmettendo/ricevendo<br>pacchetti. La velocità di connessione è<br>di 10 Gbps.                                                                                                    |
|                       | Giallo (acceso)      | La porta è abilitata e ha stabilito<br>un collegamento con un dispositivo<br>connesso. La velocità di connessione è di<br>1Gbps/2,5Gbps/5Gbps.                                                                            |
|                       | Ambra (lampeggiante) | La porta sta trasmettendo/ricevendo<br>pacchetti. La velocità di connessione è di<br>1Gbps/2,5Gbps/5Gbps.                                                                                                    |
|                       | N/D                  | La porta non ha un cavo di rete connesso<br>o non ha stabilito un collegamento<br>a un dispositivo connesso. È anche<br>possibile che la porta sia stata disabilitata<br>attraverso l'interfaccia Web.                    |
| Porte SFP28 (9-10)    | Verde (acceso)       | La porta è abilitata e ha stabilito<br>un collegamento con un dispositivo<br>connesso. La velocità di connessione è di<br>25 Gbps.                                                                                        |
|                       | Verde (lampeggiante) | La porta sta trasmettendo/ricevendo<br>pacchetti. La velocità di connessione è<br>di 25 Gbps.                                                                                                    |
|                       | Giallo (acceso)      | La porta è abilitata e ha stabilito<br>un collegamento con un dispositivo<br>connesso. La velocità di connessione è di<br>1Gbps/2,5Gbps/5Gbps/10Gbps.                                                                     |
|                       | Ambra (lampeggiante) | La porta sta trasmettendo/ricevendo<br>pacchetti. La velocità di connessione è di<br>1Gbps/2,5Gbps/5Gbps/10Gbps.                                                                                                    |
|                       | N/D                  | La porta non ha un cavo di rete connesso<br>o non ha stabilito un collegamento<br>a un dispositivo connesso. È anche<br>possibile che la porta sia stata disabilitata<br>attraverso l'interfaccia utente del<br>prodotto. |

### Risoluzione dei problemi

### Risoluzione dei problemi

### Problemi tecnici, indicazioni e soluzioni

Se non si riesce a trovare ciò che si sta cercando, provare a consultare la sezione Risoluzione di problemi nel sito axis.com/support o la Guida alla configurazione degli switch di rete Axis.

| LED di sistema                                           |                                                                                                    |
|----------------------------------------------------------|----------------------------------------------------------------------------------------------------|
| Il LED di sistema è spento                               | <ul> <li>Se il LED di sistema è spento, lo switch non riceve alcuna alimentazione. Provare a eseguire la procedura seguente:</li> <li>Verificare che il cavo di alimentazione sia collegato correttamente allo switch e alla presa CA.</li> <li>Scollegare il connettore di alimentazione dallo switch e ricollegarlo.</li> <li>Provare a collegare il cavo di alimentazione a un'altra presa CA.</li> </ul>                                                                                                    |
| II LED di sistema è rosso                                | Se il LED di sistema è rosso, lo switch ha rilevato un problema. Controllare l'accesso all'interfaccia<br>Web dello switch per scoprire l'origine del problema.                                                                                                    |
| LED di stato della porta                                 |                                                                                                    |
| Il LED di stato della porta è<br>spento                  | <ul> <li>Se il LED di stato della porta è spento, è presente un problema di connessione alla porta. Provare a eseguire la procedura seguente: <ul> <li>Verificare che il cavo del dispositivo collegato sia stato inserito e bloccato correttamente nella porta, sia per lo switch che per il dispositivo collegato.</li> <li>Verificare che il dispositivo collegato funzioni correttamente.</li> <li>Provare a utilizzare un altro cavo.</li> <li>Provare a collegare il cavo a una porta diversa.</li> <li>Verificare che la porta non sia stata disabilitata nell'interfaccia Web dello switch.</li> </ul> </li> </ul>                                                                                                    |
| Collegamento tramite SFP                                 |                                                                                                    |
| Impossibile connettersi a un<br>altro switch tramite SFP | <ul> <li>Se non è possibile collegarsi a un altro switch tramite SFP, la velocità degli slot SFP o dei moduli utilizzati per collegare gli switch potrebbe non corrispondere. Per stabilire un collegamento, la velocità deve essere la stessa su entrambi i lati. Provare a eseguire la procedura seguente: <ul> <li>Modificare le porte o i moduli in modo che la velocità autoconfigurata delle porte o dei moduli SFP sia la stessa su entrambe le estremità del collegamento.</li> <li>Impostare manualmente la velocità delle porte o dei moduli SFP tramite l'interfaccia Web o CLI.</li> <li>Per modificare la velocità nell'interfaccia Web, andare in Advanced (Avanzate) &gt; Ports (Porte) &gt; Configuration (Configurazione).</li> </ul> </li> </ul> |

### Contattare l'assistenza

.

Se serve ulteriore assistenza, andare su axis.com/support.

Manuale dell'utente AXIS D8308 Fiber Aggregation Switch © Axis Communications AB, 2024 - 2025 Ver. M2.3 Data: Gennaio 2025 Codice art. T10206621